# **ETC**ONNECT

## **Login Instructions**

Visit Energy Transfer Website: <u>http://www.energytransfer.com/</u> and click the link for "Informational Postings and Customer Activities":

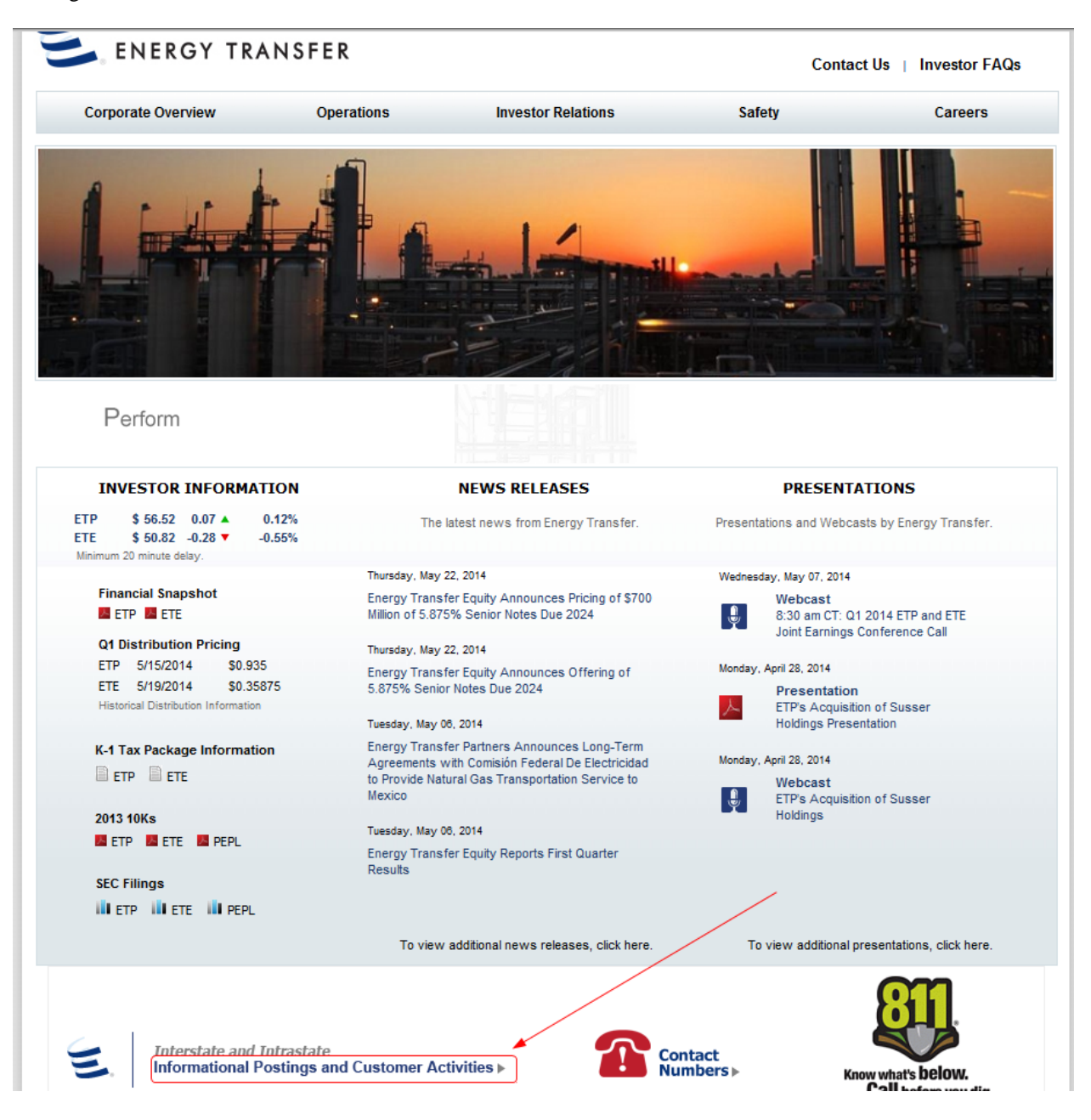

#### Click the Intrastate :

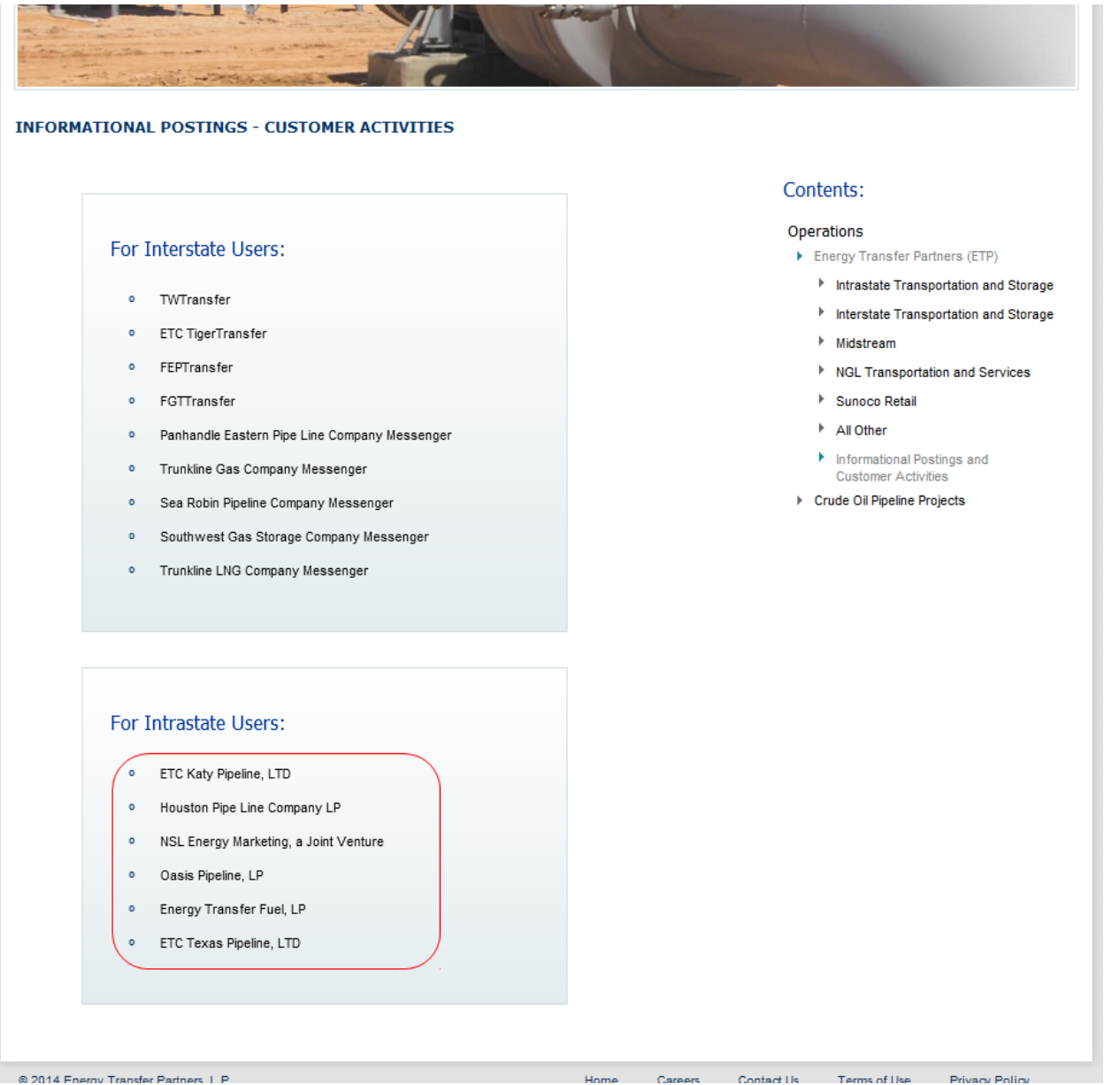

Click the ETConnect Quick Launch Box to launch the application

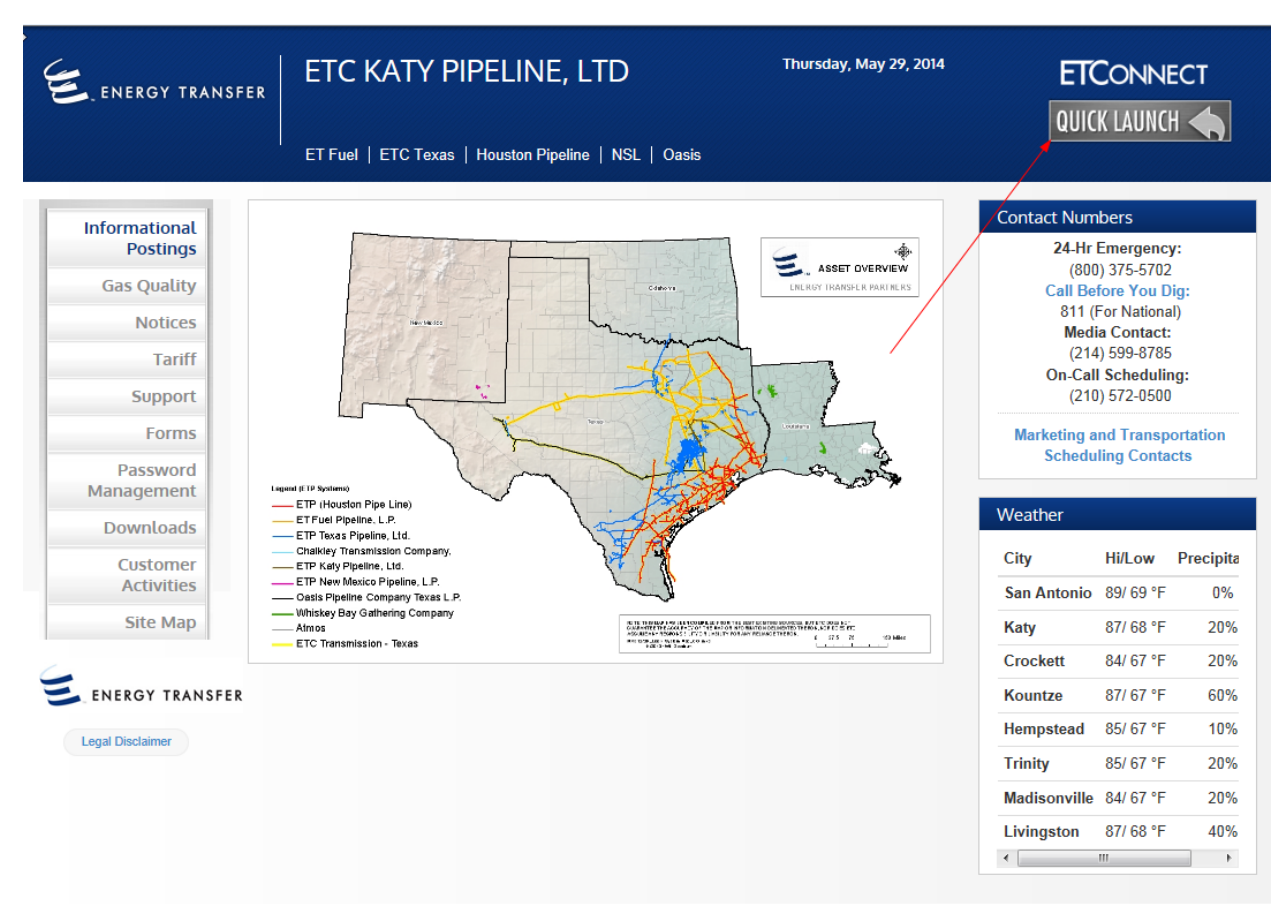

Input Credentials: \*\*\*Helpful Tip - If using Internet Explorer v10, run in compatibility mode if screen is blank. IE v11 is not compatible. \*\*\*

|  |      | <sup>,</sup> , ,        |            |   |
|--|------|-------------------------|------------|---|
|  |      |                         |            | _ |
|  |      | olcomo                  |            |   |
|  | Plea | ise log on to continue. |            |   |
|  |      |                         | User name: |   |
|  |      |                         | Password   |   |

Click ETConnect icon to launch application:

| Thttps://etconnect.energ P 🖌 🔒 😚 🔀 🕒 Citrix XenApp - Applications 🗙                                                                           |           |                |
|----------------------------------------------------------------------------------------------------|-----------|----------------|
| Search Register Search Settings                                                                                                    | Log Off 👻 | CITRIX         |
| Main                                                                                                    |           | Select view: 🔻 |
|                                                                                                    |           |                |
| ElConnect                                                                                                    |           |                |
| Hint: You can view your resources in several different ways. Use the Select view control to change the way that your resources are displayed. | ×         |                |

## Pick database and Login:

| 🕸 Quorum PTM                | Login     |                                                  | ×             |  |  |
|-----------------------------|-----------|--------------------------------------------------|---------------|--|--|
|                             | User ID:  | DARMSTRONG                                       |               |  |  |
| <b>6</b> 5 ·                | Password: |                                                  |               |  |  |
|                             | Database: |                                                  |               |  |  |
|                             |           | Quorum Pipeline Transaction Management CAW - 4.0 | QECMTRP QF13M |  |  |
| ☑ Attempt to Use Cache File |           |                                                  |               |  |  |
| 🔽 Use Windo                 | ws Login  | Cancel                                           | Login         |  |  |

## **Updating Screen Resolution Preferences**

After initial login, Click Settings:

| https://etconnect.energ | Citrix XenApp - Applications                               | ×                                                           |           |               |
|-------------------------|------------------------------------------------------------|-------------------------------------------------------------|-----------|---------------|
| Search                  | ▶ Logged on as:                                            | Settings                                                    | Log Off 👻 | CITRIX        |
| Main                    |                                                            | <u> </u>                                                    | S         | elect view: 🔻 |
| ETConnect               |                                                            |                                                             |           |               |
| Hint: You can view your | resources in several different ways. Use the Select view c | ontrol to change the way that your resources are displayed. | ×         |               |

| 🔁 h | 🔁 https://etconnect.energ 🄎 🗾 🛃 🆅 🗶 📴 Citrix XenApp - Settings 🗙 📕          |                                 |                                                                                                    |             |  |  |
|-----|-----------------------------------------------------------------------------|---------------------------------|----------------------------------------------------------------------------------------------------|-------------|--|--|
| Lo  | gged on as:                                                                 |                                 | Settings                                                                                                    |             |  |  |
| Se  | ettings                                                                     |                                 |                                                                                                    | Save Cancel |  |  |
| 2   | General<br>Configure settings that are applied across the whole<br>Web site | Show Hints (Full Graphics only) |                                                                                                    |             |  |  |
|     | Logon behavior                                                              | Reconnect at logon:             | All active and disconnected sessions                                                                                                    | • ?         |  |  |
|     | Logoff behavior                                                             | 🔽 Log off all sessions 🥐        |                                                                                                    |             |  |  |
|     | Configure the behavior of the Reconnect button                              | Reconnect:                      | All active and disconnected sessions                                                                                                    | • ?         |  |  |
| -   | User Experience                                                             |                                 |                                                                                                    |             |  |  |
|     | Virtual desktop or application window size                                  | Window size:                    | Seamless   No preference Seamless   Full screen Custom dimensions   Percentage of screen 640 X 480   800 X 600 1024 X 768   1280 X 1024 1600 X 1200 | Save Cancel |  |  |

Change Window Size: The system defaults to a fixed resolution. If preferred, select "Seamless" for application to run as a stand-alone window.